## Установка\Обновление САПР COMTENSE

- 1. Установите драйвер ключа (www.guardant.ru).
- 2. Вставьте USB ключ в компьютер, проверьте правильность определения ключа Windows (на ключе должен загореться индикатор).

При установке DEMO версии п.1 и 2 не выполняются.

3. Запустите программу comtense\_ru.exe и дождитесь окончания установки.

| 300                                                                            | CON      | MTENSE - InstallAware Wizard 🛛 🗕 🔍                                                          |  |  |  |  |
|--------------------------------------------------------------------------------|----------|---------------------------------------------------------------------------------------------|--|--|--|--|
| Installing COMTENSE<br>The program features you selected are being configured. |          |                                                                                             |  |  |  |  |
| ĺ                                                                              | <b>-</b> | Please wait while the InstallAware Wizard installs COMTENSE. This may take several minutes. |  |  |  |  |
|                                                                                |          | Status:                                                                                     |  |  |  |  |
|                                                                                |          |                                                                                             |  |  |  |  |
|                                                                                |          |                                                                                             |  |  |  |  |
| InstallAwa                                                                     | are —    |                                                                                             |  |  |  |  |
|                                                                                |          | < Back Next > Cancel                                                                        |  |  |  |  |

4. В конце установки запустите САПР.

| COMTE | ENSE - InstallAware Wizard 🛛 🗕 🔍                                      |
|-------|-----------------------------------------------------------------------|
| ł     | Completing the InstallAware Wizard for<br>COMTENSE                    |
|       | You have successfully completed the InstallAware Wizard for COMTENSE. |
|       | Run COMTENSE now                                                      |
|       | To close this wizard, click Finish.                                   |
|       | < Back Finish Cancel                                                  |

5. Авторизуйте программу, введя код, полученный вместе с программой. Нажмите кнопку «Обновить».

| °•• A              | вторизация — 🗖 🗙                                 |  |  |
|--------------------|--------------------------------------------------|--|--|
|                    | ООО "Комтенс"                                    |  |  |
| <b>∷</b> Comtense® | www.comtense.ru<br>e-mail: dolgopoff@comtense.ru |  |  |
| DEMO               |                                                  |  |  |
| Код доступа        | T                                                |  |  |
|                    |                                                  |  |  |
| Обновить           | Задать                                           |  |  |
| ?                  | Выход                                            |  |  |

6. Подтвердите создание папок (директорий): «Основного раздела» и «Депозитария» в окне «Установки»:

| Установки ×        |                                                               |  |  |  |  |  |
|--------------------|---------------------------------------------------------------|--|--|--|--|--|
| Главные Раздел     | ы   Дигитайзер   Плоттер   Стандарты   Метрики   Клиент   WWW |  |  |  |  |  |
| Основной<br>раздел | C:\COMTENSE\MODELS\                                           |  |  |  |  |  |
| Наименование       | Общий доступ                                                  |  |  |  |  |  |
| Депозитарий        | C:\COMTENSE\DEPOSITORY\                                       |  |  |  |  |  |
| Рабочая папка      | C:\COMTENSE\                                                  |  |  |  |  |  |
| — Электронный ключ |                                                               |  |  |  |  |  |
| Sign               |                                                               |  |  |  |  |  |
| C Sign Net         | C HASP                                                        |  |  |  |  |  |
| С Другой           | С NetHASP Принтер                                             |  |  |  |  |  |
| 3B0E6D7D           | Тест Графический шрифт                                        |  |  |  |  |  |
|                    | ОК Отмена                                                     |  |  |  |  |  |

7. В результате установки на Рабочем столе должна быть создана папка программ COMTENSE.

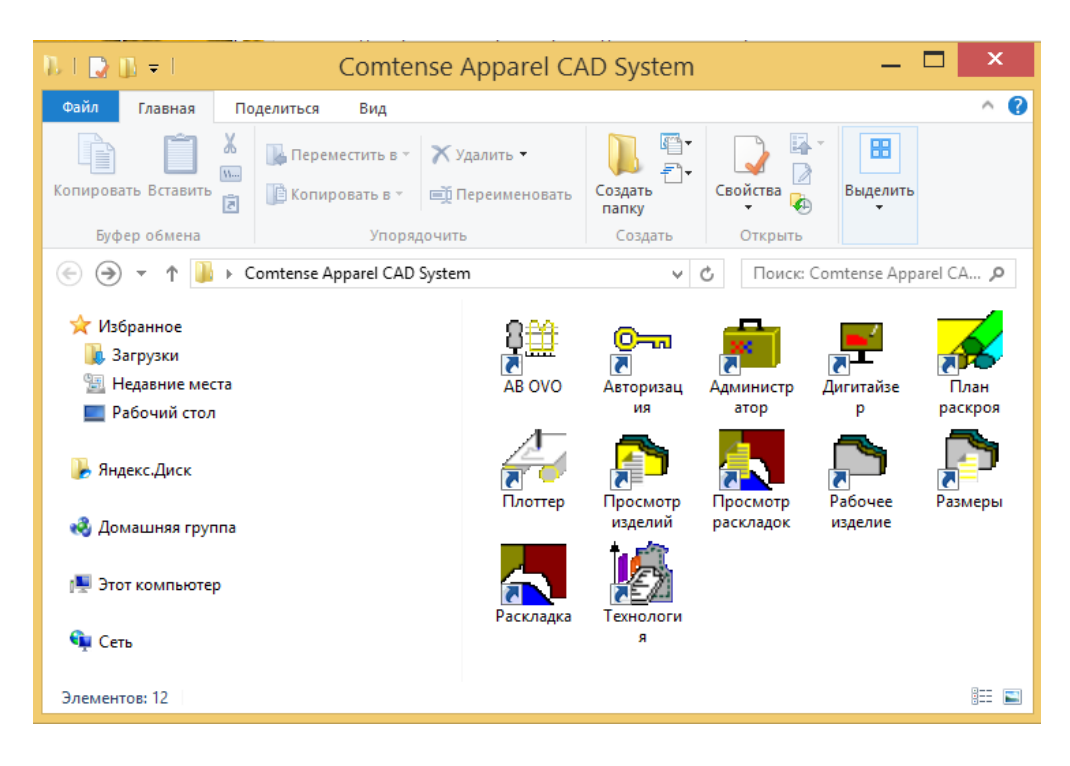

## Настройка программ:

Общие настройки программ производятся в программе «Администратор», кнопка «Установки». При обновлении настройки сохраняются.

| 🚔 Администратор                                                                                                    | -            |          |
|----------------------------------------------------------------------------------------------------|--------------|----------|
| 🗅 🍉 🏷 🔌 🖆 🛲 🖛 🖂 🖧 🗙 🖞 🕯                                                                                                    |              |          |
| Установки 🗙                                                                                                    |              |          |
|                                                                                                    | Файлы        |          |
| Число шагов                                                                                                    | Рисунок      |          |
| "Рабочее изделие"/"Дигитайзер" (0-499) 300                                                                                                    | Текст        |          |
| "Раскладка" (0.499) 52<br>"Голфиналий арадията" (0.400) 43                                                                                                    | Спецификация |          |
| Трафическии редактор (0-499) 7-3<br>"Технология" (0-499) 100                                                                                                    | Детали       |          |
|                                                                                                    | Раскладки    |          |
| <ul> <li>✓ Трасса</li> <li>✓ Fast Report</li> <li>Технология</li> <li>✓ Nester</li> <li>✓ WWW</li> <li>Обновление списка изделий по запросу</li> <li>Общие правила</li> <li>Внимание! Установки вступают в силу после перезагрузки программ</li> </ul> | y(           | становки |
| ОКОТМЕНА                                                                                                    |              | Выход    |
|                                                                                                    |              |          |